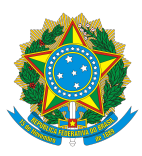

UNIVERSIDADE FEDERAL RURAL DE PERNAMBUCO PRÓ-REITORIA DE ENSINO DE GRADUAÇÃO DEPARTAMENTO DE REGISTRO E CONTROLE ACADÊMICO

## Tutorial Whereby Aluno Ingressantes

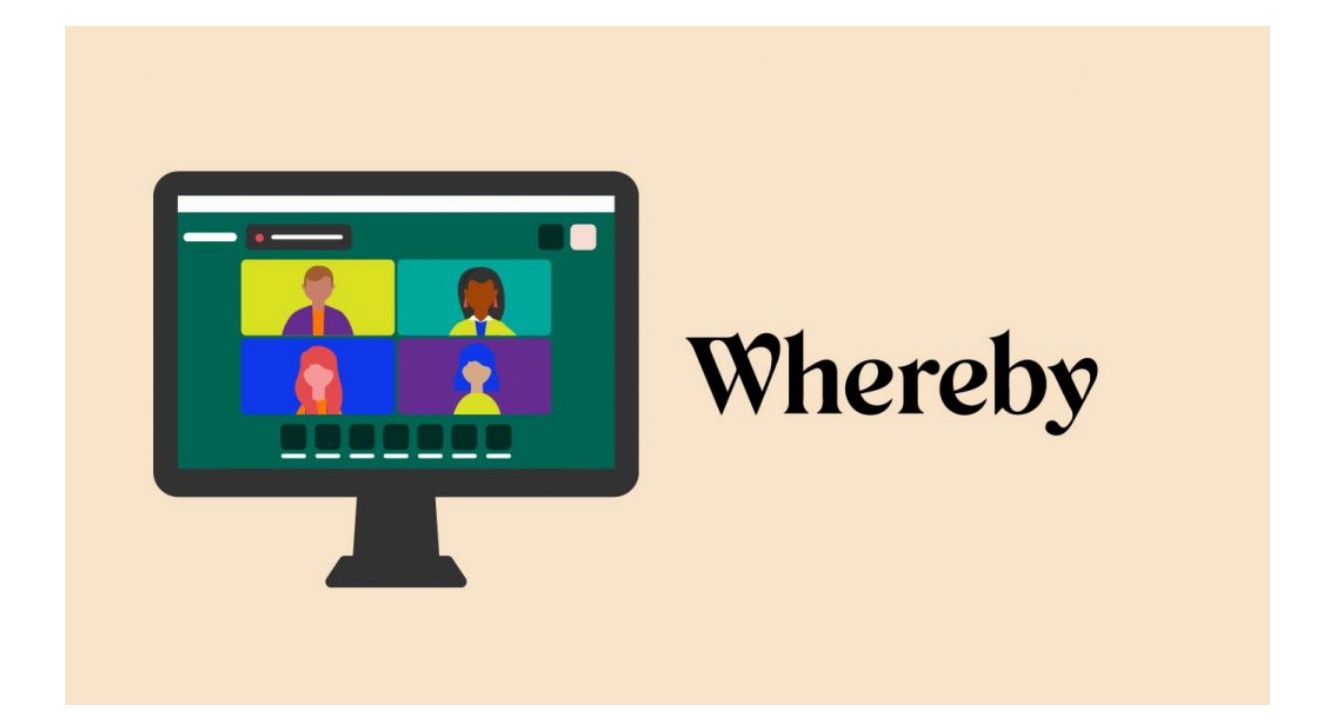

## Acessando Sala de Atendimento

 Acessar o link da sala desejada (Ex.: <u>https://whereby.com/sisu-2021-ufrpe-documentacao-geral,</u> <u>https://whereby.com/sisu-2021-ufrpe-documentacao-socioeconomica,</u> <u>https://whereby.com/sisu-2021-ufrpe-documentacao-pcd</u>)

| ••• (doc | rumentacao-geral - Wherel 🗙 🕂                                                                                                    |    |             | ¢ |
|----------|----------------------------------------------------------------------------------------------------|----|-------------|---|
| ← → C ∆  | whereby.com/documentacao-geral                                                                                                    | \$ | 👼 Incognito | 1 |
|          | Whereby Whereby.com/documentacao-geral whereby.com/documentacao-geral Cour name Enter your name By using this service you agree to our Ierms of Service and cofirm that you are older than 16 years. Have an account? Log in | •  |             |   |
|          | Continue                                                                                                    |    |             |   |

- 2. Informar seu nome e clicar em "Continue"
- 3. Escolher o idioma desejado clicando nos três pontos (

•••

)

|                                                                                                    | Wharaby            | D       |  |  |  |  |
|----------------------------------------------------------------------------------------------------|--------------------|---------|--|--|--|--|
| Deutsch                                                                                                    | whereby            |         |  |  |  |  |
| English 🗸                                                                                                    | by.com/documentaca | o-geral |  |  |  |  |
| Español                                                                                                    |                    |         |  |  |  |  |
| Français                                                                                                    | w                  |         |  |  |  |  |
| Norsk                                                                                                    |                    | N       |  |  |  |  |
| Português                                                                                                    |                    | ~       |  |  |  |  |
| 日本語                                                                                                    |                    |         |  |  |  |  |
| Help                                                                                                    |                    |         |  |  |  |  |
| For others to see and hear you, your browser will<br>request access to your cam and mic.<br>You can still turn them back off at any time.<br><u>Need help?</u> |                    |         |  |  |  |  |
| Request permissions                                                                                                    |                    |         |  |  |  |  |

4. Clicar em Request permissions / Solicitar permissões e em seguida autorizar seu navegador compartilhar áudio e vídeo;

| ← → C ☆ | ← → C ☆ ● whereby.com/documentacao-geral                       |   |  |  |  |  |
|---------|----------------------------------------------------------------|---|--|--|--|--|
|         | whereby.com wants to<br>Use your microphone<br>Use your camera | × |  |  |  |  |
|         | Block Allo                                                     | w |  |  |  |  |

5. Em seguida clicar em "Bater à porta"

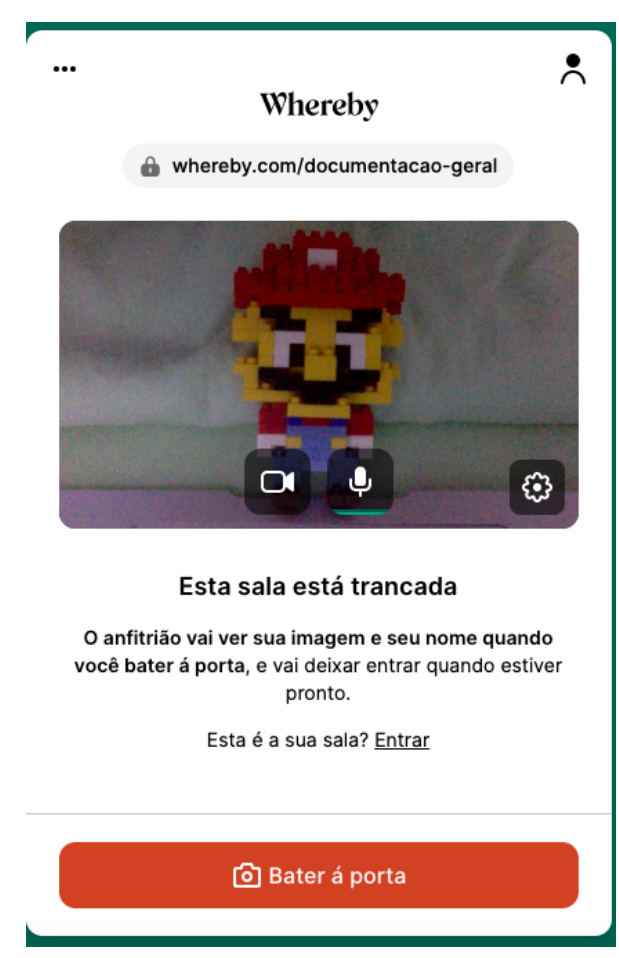

6. Aguardar enquanto o atendente libera seu acesso (Poderá demorar alguns minutos em caso de muitas pessoas na fila para o atendimento)

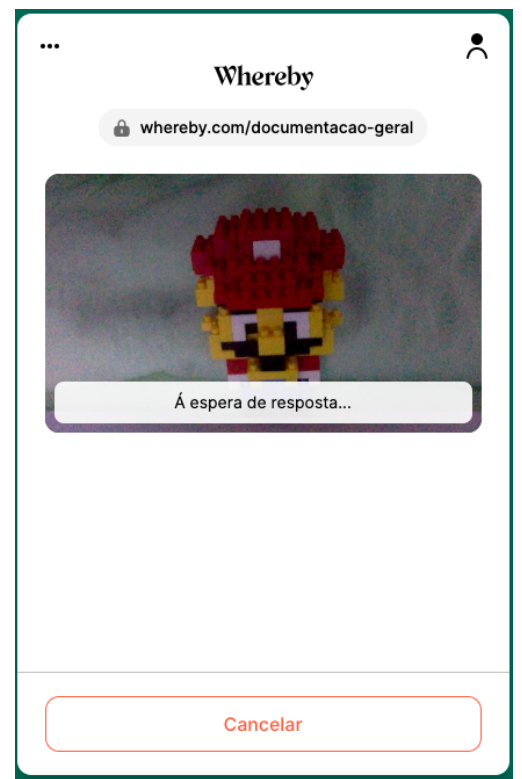

7. Quando estiver próximo da sua vez de atendimento, será notificado

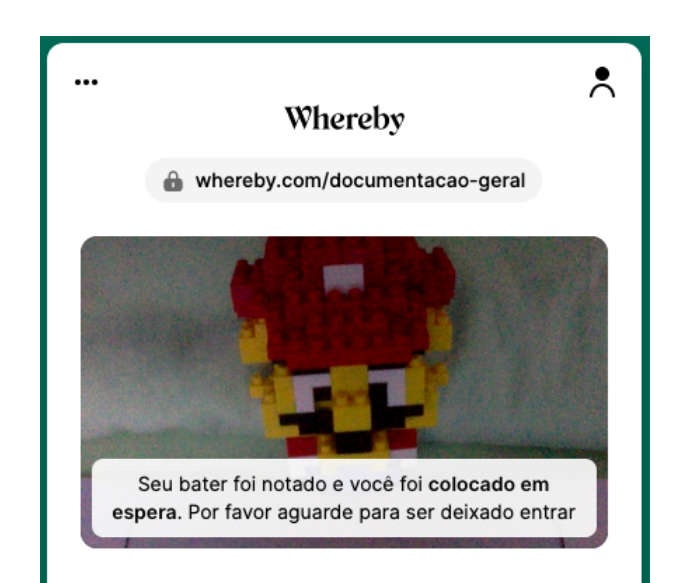

8. Em seguida você será autorizado e poderá interagir por áudio, vídeo e chat.

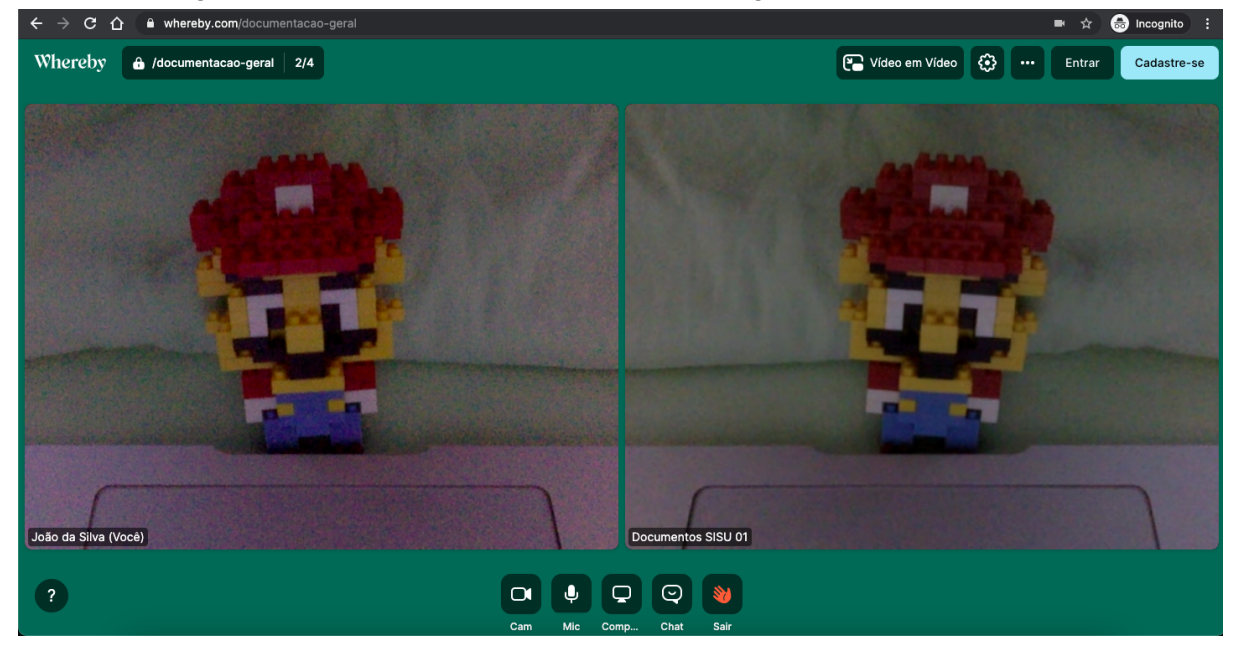